# Índice

| 1 Introducción                                                  | 2 |
|-----------------------------------------------------------------|---|
| 2 JNDI: búsqueda de objetos mediante su nombre lógico           | 2 |
| 2.1 Programar con JNDI                                          | 3 |
| 2.2 Weblogic y JNDI                                             | 4 |
| 2.3 Clases de arranque y parada                                 | 5 |
| 3 Configuración de las fuentes de datos y el pool de conexiones | 8 |
| 3.1 Fuentes de datos                                            | 9 |
| 3.2 Uso de una fuente de datos en una aplicación                |   |

# 1. Introducción

En este tema veremos cómo una aplicación que corre en un servidor de aplicaciones se puede conectar a una base de datos. Para ello, primero explicaremos JNDI que nos va permitir acceder a recursos (una conexión a BD es un recurso) para más tarde detallar las opciones dentro de WebLogic para la configuración de un acceso a BD.

# 2. JNDI: búsqueda de objetos mediante su nombre lógico

JNDI (*Java Naming and Directory Interface*) es un API para el acceso a diferentes servicios de nombres y directorios de una manera uniforme. Proporciona un mecanismo para enlazar programas Java con, por ejemplo, sistemas de ficheros, recursos de red, recursos de bases de datos o servicios de directorios (LDAP). El API de JNDI permite encontrar objetos y datos registrados en estos servicios y así mismo registrar sus propios objetos y datos para que sean usados por otros usuarios.

JNDI suele ser utilizado para lo siguiente:

- Servicio de nombres: asocia nombres lógicos a recursos. Se detalla en la siguiente sección. Este servicio es muy similar al servicio DNS de la web. Cuando solicitamos una dirección web, el DNS se encarga de buscar la dirección IP asociada y la devuelve.
- Servicio de directorio: haciendo uso de otro servicio (LDAP, sistema de ficheros, etc.) JNDI proporciona todas las funcionalidades que permiten estos servicios. JNDI puede ser visto como un driver JDBC en el sentido de que se encarga de "traducir" las llamadas. En el momento de que un EJB, por ejemplo, pide un recurso a JNDI, éste pasa la petición al servicio correspondiente (LDAP, por ejemplo) y devuelve el recurso. El servicio de directorio es muy parecido al servicio X.500.

Un servicio de nombres proporciona un método para mapear nombres lógicos (por ejemplo, *databd*) con entidades u objetos (un recurso DataSource, un EJB, JMS, etc.). De esta manera, no tenemos que buscar un determinado objeto, sino que buscaremos su nombre lógico. Pensad cuando trabajábamos con las bases de datos. Obteníamos una conexión a partir de un driver y nos conectábamos a una base de datos en concreto, que estaba alojada en una determinada dirección. Si la base de datos cambiaba de nombre o cambiaba su dirección debíamos reflejar dichos cambios en nuestro código. Si utilizamos JNDI y asociamos un nombre lógico, por ejemplo *databd*, a un objeto DataSource, el objeto DataSource es el que manejará los datos de la conexión con la base de datos. Nuestro código Java accede a JNDI y obtiene una referencia al objeto DataSource asociado con el nombre lógico. Si cambian los parámetros de conexión, debemos cambiar el objeto DataSource, pero no nuestro código

Java, puesto que el nombre lógico no ha cambiado.

Vamos a definir un par de conceptos:

- **Contexto**: un contexto es similar a una conexión en JDBC. Cuando obtenemos un contexto de JNDI tenemos un flujo de información entre nuestra aplicación y el servicio deseado (de nombres o directorios). Podemos entender un contexto como un directorio del sistema operativo. Dentro de ese directorio podremos tener más contextos u objetos, de la misma forma que en un directorio podemos tener más directorios u objetos (ficheros, enlaces, etc.) Cuando creemos un contexto en nuestro código primero deberemos especificar una serie de propiedades.
- Enlace: un enlace es una asociación entre un nombre atómico y un objeto.

JNDI suele tener asociado un árbol. En la siguiente figura se muestra un posible árbol JNDI. Todo árbol tiene un contexto raíz, sin embargo el que se utiliza para trabajar es el contexto inicial. A partir de este contexto podemos acceder a los objetos enlazados con este contexto (representados con un triángulo) o descender a subcontextos (los contextos se representan mediante círculos). De esta forma podemos agrupar objetos y organizarlos a nuestra manera. Dentro de JNDI podemos hacer referencia a subcontextos utilizando el "." como delimitador.

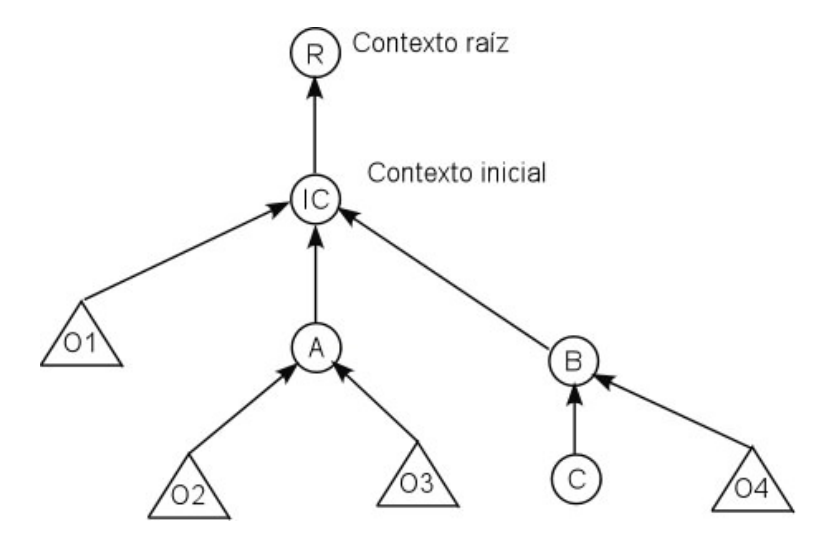

#### 2.1. Programar con JNDI

Para acceder al contexto inicial debemos utilizar un código similar al mostrado a continuación:

```
Context miContexto = null;
Hashtable ht = new Hashtable ();
ht.put(Context.INITIAL CONTEXT FACTORY,
```

```
"weblogic.jndi.WLInitialContextFactory");
ht.put(Context.PROVIDER_URL,
                                "t3://localhost:7001");
miContexto = new InitialContext (ht);
```

En la primera línea hemos creado un objeto de la clase *Context* que nos va a gestionar el contexto. La tabla *Hash* creada sirve para pasar unos cuantos parámetros iniciales. El primer parámetro es quién nos va a proporcionar el árbol JNDI, en este caso Weblogic. El segundo parámetro es la URL del servidor que nos proporcionará el árbol. Una vez asignados los parámetros iniciales creamos un contexto inicial. En todo código JNDI debemos capturar la excepción *NamingException*.

Cuando terminemos de utilizar el contexto debemos cerrarlo llamando al método **close** de Context.

Para asociar un objeto en el árbol utilizaremos el siguiente código:

```
Persona persona = new Persona();
miContexto.bind ("objeto persona", persona);
// miContexto.rebind ("objeto persona", persona);
```

Hemos creado un objeto cualquiera, en este caso el objeto *persona*. Utilizamos el contexto para asociar (*bind*) el nombre "*objeto persona*" al objeto. Si utilizamos el método *bind* y ya existe una asociación con este nombre en el árbol, se producirá una excepción. Por ello se puede utilizar la llamada al método *rebind* que, caso de existir, reemplaza la asociación anterior.

También podemos crear subcontextos para organizar mejor nuestra información. Para crear un subcontexto podemos utilizar el siguiente código:

```
Context subcontexto = miContexto.createSubContext ("empleados");
Persona persona = new Persona();
subcontexto.bind ("contable", persona);
```

Hemos creado un subcontexto enlazado con el contexto inicial y dentro de ese subcontexto hemos asociado un objeto.

Por último, queda recuperar un objeto dentro de un contexto. El siguiente código devuelve el objeto introducido en el ejemplo anterior. Observad que es necesario realizar una conversión al objeto que esperamos que se devuelva.

```
Persona pers = (Persona) miContexto.lookup ("empleados/contable");
```

#### 2.2. Weblogic y JNDI

Weblogic gestiona un árbol JNDI propio, donde las aplicaciones pueden asociar objetos para que puedan ser utilizados por otras aplicaciones. Podemos ver el árbol JNDI de un determinado servidor. Para ello pinchamos sobre el servidor que queramos consultar y nos aparece un enlace (*View JNDI tree* que nos mostrará una nueva ventana con el árbol.

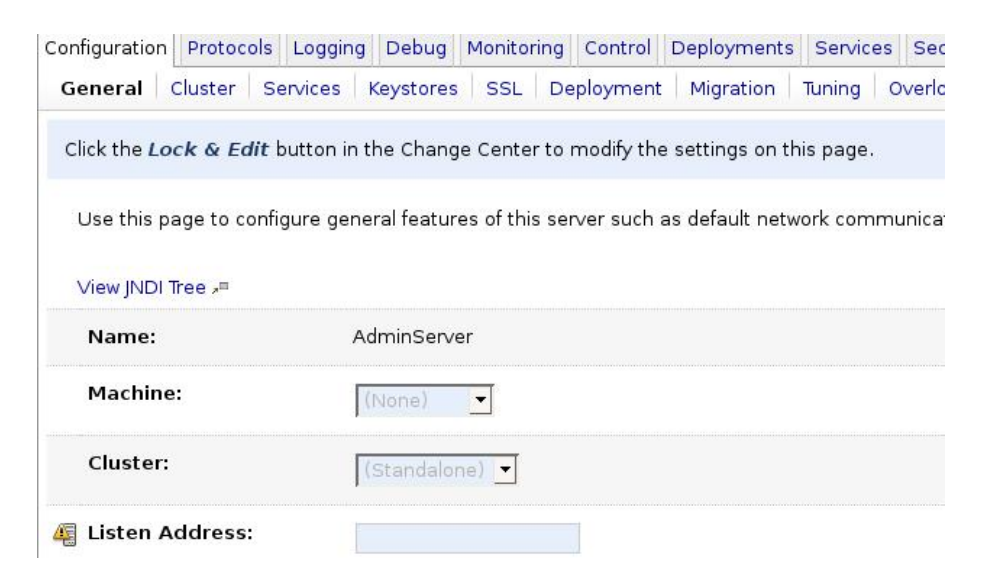

Se nos abrirá una nueva ventana que nos mostrará el árbol JNDI. Esta ventana es muy similar a la consola, puesto que está dividida en dos y tiene un elemento de navegación en la parte izquierda. En la figura se muestra los tres objetos que posteriormente adjuntaremos al árbol. Podemos definir la seguridad para cada elemento del árbol, tal como lo hemos hecho hasta ahora.

| Domain Structure                                                                  | Contents                                                     |             |                                 |  |
|-----------------------------------------------------------------------------------|--------------------------------------------------------------|-------------|---------------------------------|--|
| AdminServer<br> bea_wls_remote_deployerbea_wls_remote_deployer_jarDeployerBean_EO | Settings for com.bea.ejecutivos;Ejecutivo en jefe;AdminServo |             |                                 |  |
| ⊟-com<br>⊟-bea<br>⊟-ejecutivos<br>—Ejecutivo en jefe                              | Binding Security General                                     |             |                                 |  |
| Presidente<br>Propietario<br>⊕ javax<br>— meibmeib iarMeib EO                     | This tab allows you to configure a Bound Object              |             | you to configure a Bound Object |  |
| æ-weblogic                                                                        | Bin<br>Nai                                                   | ding<br>me: | Ejecutivo en jefe               |  |
|                                                                                   | Cla                                                          | ss:         | arranque.objetos.Jefe           |  |
|                                                                                   | Has                                                          | sh Code     | : 407510                        |  |
|                                                                                   | ToS                                                          | tring:      | arranque.objetos.Jefe@637d6     |  |

#### 2.3. Clases de arranque y parada

Algunas veces se hace necesario el uso de clases para realizar ciertas tareas tanto en el

Copyright © 2006-2007 Depto. CCIA All rights reserved.

arranque como en la parada de los servidores. Un posible ejemplo son las asociaciones que se han creado en el árbol JNDI dentro de WebLogic. Una vez que paremos los servidores estas asociaciones no persisten. Podemos hacer uso de clases que carguen estas asociaciones y que las almacenen cuando paremos los servidores. Para utilizar una clase de arranque o parada pinchamos en *Environment ->Startup & Shutdown Classes* y creamos una clase nueva (ver siguiente imagen).

| Summary of St                                           | artup and                                | Shutdown Classe                                                       | 95                                                                        |                                                     |
|---------------------------------------------------------|------------------------------------------|-----------------------------------------------------------------------|---------------------------------------------------------------------------|-----------------------------------------------------|
| Startup and shu<br>for your applicat<br>load and run wh | tdown clas<br>ions. You a<br>en a server | ses are Java program<br>dd the classes to the<br>starts or shuts down | ns that you create to provide cus<br>WebLogic Server class path and<br>n. | tom, system-wide services<br>then configure them to |
| This page sumn<br>You must deploy                       | narizes the<br>v each class              | startup and shutdow<br>s on one or more spe                           | n classes that have been config<br>ecific servers.                        | ured in the current domain.                         |
| Startup and !                                           | Shutdown                                 | Classes                                                               |                                                                           |                                                     |
| New Clon                                                | e Delete                                 | 2                                                                     | Showing                                                                   | 0 - 0 of 0 Previous   Next                          |
| ☐ Name                                                  | Туре                                     | Class Name                                                            | Deployment Order                                                          | Arguments                                           |
|                                                         |                                          | There ar                                                              | e no items to display                                                     |                                                     |
| New Clon                                                | e Delete                                 |                                                                       | Showing                                                                   | 0 - 0 of 0 Previous   Next                          |

Lo primero es definir si se trata de una clase de arranque o de parada.

| Configure a New Startup or Shutdown Class                   |
|-------------------------------------------------------------|
| Back Next Finish Cancel                                     |
| Class Type<br>Which type of class would you like to define? |
| 🕫 Startup Class                                             |
| C Shutdown Class                                            |
| Back Next Finish Cancel                                     |

Copyright © 2006-2007 Depto. CCIA All rights reserved.

Debemos especificar el identificador de la clase (elegido de forma arbitraria) y el nombre de la clase. Tened en cuenta que la clase debe estar incluida en el CLASSPATH. Para ello debemos añadir el camino hasta nuestras clases a los ejecutables *startWebLogic.cmd* y *startManagedWebLogic.cmd*.

| Configure a New Start                            | up or Shutdown Class                                                     |  |
|--------------------------------------------------|--------------------------------------------------------------------------|--|
| Back Next Finish                                 | Cancel                                                                   |  |
| Startup Class Proper<br>The following properties | r <b>ties</b><br>will be used to identify the class you are configuring. |  |
| What name would yo                               | u like to use to identify the class?                                     |  |
| Name:                                            | MiClaseArranque                                                          |  |
| Class Name:                                      | que.startup.bindObjects                                                  |  |
| Back Next Finish                                 | Cancel                                                                   |  |

Como siempre, debemos seleccionar los servidores en los que se desplegará las clases.

| Back Next                                         | Finish     | Cancel      |             |             |          |        |         |         |        |  |
|---------------------------------------------------|------------|-------------|-------------|-------------|----------|--------|---------|---------|--------|--|
| Select Targets<br>You can target thi              | s new clas | s to any of | these serve | ers or clus | ers. Ple | ase se | elect y | our tai | rgets. |  |
|                                                   |            |             |             |             |          |        |         |         |        |  |
| irgets<br>Servers                                 |            |             |             |             |          |        |         |         |        |  |
| argets<br>Servers<br>☑ AdminServer                |            |             |             |             |          |        |         |         |        |  |
| irgets<br>Servers<br>☑ AdminServer<br>☐ servidor2 |            |             |             |             |          |        |         |         |        |  |

Debemos activar los cambios en el *Change Center*. Una vez realizado el despliegue de las clases debemos reiniciar los servidores que se vean afectados. A partir de este momento, desde cualquier aplicación podremos acceder a estos objetos, haciendo uso de JNDI. Este ejemplo (servd-aplic-arranque.zip) contiene varias clases de arranque. Extraed el proyecto y desplegad el fichero *arranque.jar*.

Si listamos las clases de arranque y parada en nuestro sistema y pinchamos sobre una de ellas, nos permite configurar el comportamiento de estas clases (ver siguiente figura). En concreto tenemos el orden de despliegue, que nos permite desplegar algunas clases antes que otras (es posible que una clase necesite objetos que despliega otra); posibles argumentos a la clase; y configurar el comportamiento de despliegue: si existe algún fallo en el despliegue de la clase que provoque un fallo en el arranque del servidor, y que se ejecute antes o después del despliegue de las aplicaciones.

Settings for MiClaseArranque

| Configuration Targets          | Notes                                                                       |
|--------------------------------|-----------------------------------------------------------------------------|
| Click the <i>Lock &amp; Ed</i> | it button in the Change Center to modify the settings on this page.         |
| Use this page to mo            | odify the configuration of a startup class.                                 |
| Name:                          | MiClaseArranque                                                             |
| 🦉 ClassName:                   | arranque.startup.bindOl                                                     |
| Deployment<br>Order:           | 1000                                                                        |
| 4 Arguments:                   |                                                                             |
| 🚑 🗌 Failure is Fata            | al                                                                          |
| 🦉 🗌 Run Before A               | pplication Deployments                                                      |
| 4 🗍 Run Before A               | pplication Activations                                                      |
| Click the <i>Lock &amp; Ed</i> | <i>iit</i> button in the Change Center to modify the settings on this page. |

# 3. Configuración de las fuentes de datos y el pool de conexiones

Hasta ahora la conexión a una base de datos se realizaba mediante un código JDBC que utilizaba un driver y obtenía una conexión. Una aplicación que utilice este código puede seguir haciéndolo dentro de WebLogic, es decir, si desplegamos esa aplicación en WebLogic la aplicación funcionará correctamente. En esta sección vamos a configurar el servidor de aplicaciones para que nos permita trabajar con JDBC, aprovechando las características de pool de conexiones y fuentes de datos. También veremos cómo podemos conseguir una conexión controlada por el servidor. Un esquema general de cómo maneja WebLogic las bases de datos es el siguiente:

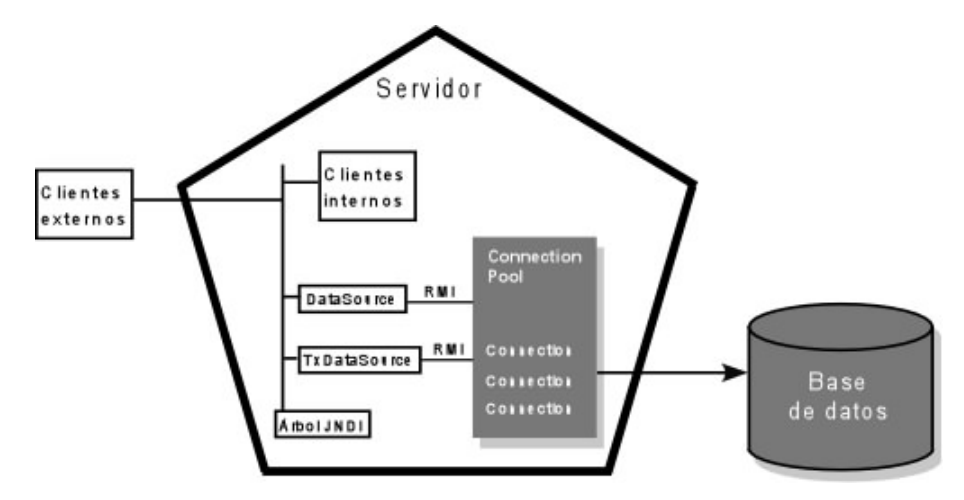

Tanto los clientes externos como los internos obtienen un objeto DataSource mediante el árbol JNDI gestionado por el servidor. Una vez obtenido este objeto, se solicita una conexión a través de él, que a su vez la obtiene de un Connection Pool gestionado por el servidor. El paso del Connection Pool es transparente para el que lo va a usar. En versiones anteriores a la 9.0, WebLogic permitía definir el pool de conexiones por un lado y las fuentes de datos por otro. A partir de esta versión, WebLogic gestiona el pool, aunque deja una opción (*deprecated*) para compatibilidad con códigos desarrollados para versiones anteriores (*Data Sources Factories*).

### 3.1. Fuentes de datos

Pasamos ahora a definir una fuente de datos. Pinchamos en *Services -> DataSources*. Pinchamos en configurar una nueva fuente de datos y nos aparecerá una figura como la siguiente. Damos nombre a esta nueva fuente de datos. El nombre JNDI es el identificador que nos servirá para obtener el objeto DataSource usando JNDI. Debemos elegir el SGDB a usar. Ya hay algunos definidos y se nos mostrará el driver a usar. Seleccionamos MySQL y el driver correspondiente. Previamente tenemos que añadir al CLASSPATH el fichero que contiene el driver.

| ID         | PC Data Source Dre       | netties                                               |
|------------|--------------------------|-------------------------------------------------------|
| Th         | e following properties v | vill be used to identify your new JDBC data source.   |
|            | What would you like t    | o name your new JDBC data source?                     |
| <b>4</b> 3 | Name:                    | MiDataSource                                          |
|            | What JNDI name woul      | d you like to assign to your new JDBC Data Source?    |
| 43         | JNDI Name:               | MiDS                                                  |
|            | What database type v     | would you like to select?                             |
|            | Database Type:           | MySQL                                                 |
|            |                          |                                                       |
|            | What database driver     | would you like to use to create database connections? |

Aquí debemos definir las opciones de transacciones que vamos a necesitar.

| Create a New JDBC Data Source                                                                                                    |
|----------------------------------------------------------------------------------------------------|
| Back Next Finish Cancel                                                                                                    |
| Transaction Options                                                                                                    |
| You have selected non-XA JDBC driver to create database connection in your new data source.                                                                                                    |
| Does this data source support global transactions? If yes, please choose the transaction protocol for this data source.                                                                                                    |
| 🔽 Supports Global Transactions                                                                                                    |
| Select this option if you want to enable non-XA JDBC connections from the data source to participate in global transactions using the Logging Last Resource (LLR) transaction optimization. Recommended in place of Emulate Two-Phase Commit.                        |
| CLogging Last Resource                                                                                                    |
| Select this option if you want to enable non-XA JDBC connections from the data source to<br>emulate participation in global transactions using JTA. Select this option only if your application<br>can tolerate heuristic conditions.                                |
| CEmulate Two-Phase Commit                                                                                                    |
| Select this option if you want to enable non-XA JDBC connections from the data source to<br>participate in global transactions using the one-phase commit transaction processing. With this<br>option, no other resources can participate in the global transaction. |
| One-Phase Commit                                                                                                    |
| Back Next Finish Cancel                                                                                                    |

Lo siguiente son las propiedades de la conexión. Aquí especificaremos el nombre de la BD, el nombre y el puerto de la máquina que hace de servidor de la BD y el usuario y contraseña con la que entraremos.

| Back Next Finish                                                                            | Cancel                                                                                                    |
|---------------------------------------------------------------------------------------------|----------------------------------------------------------------------------------------------------|
| Connection Properties                                                                       | 5<br>2                                                                                                    |
| Define Connection Prope                                                                     | rties.                                                                                                    |
| What is the name of c                                                                       | latabase you would like to connect to?                                                                                                    |
| Database Name:                                                                              | vuelos                                                                                                    |
| What is the name or I                                                                       | P address of the database server?                                                                                                    |
| Host Name:                                                                                  | localhost                                                                                                    |
| What is the port on th                                                                      | e database server used to connect to the database?                                                                                           |
|                                                                                             |                                                                                                    |
| Port:                                                                                       | 3306                                                                                                    |
| Port:<br>What database accou                                                                | 3306<br>Int user name do you want to use to create database connections?                                                                     |
| Port:<br>What database accou<br>Database User                                               | 3306<br>Int user name do you want to use to create database connections?<br>admin                                                            |
| Port:<br>What database accou<br>Database User<br>Name:<br>What is the database              | 3306<br>Int user name do you want to use to create database connections?<br>admin<br>account password to use to create database connections? |
| Port:<br>What database accou<br>Database User<br>Name:<br>What is the database<br>Password: | 3306<br>Int user name do you want to use to create database connections?<br>admin<br>account password to use to create database connections? |

La siguiente opción nos permite comprobar el funcionamiento de la conexión. Si pinchamos en *Test Configuration*, WebLogic intentará probar la conexión para comprobar si todo es correcto, avisándonos con el resultado.

| Test Configuration Ba                                      | ick Next Finish Cancel                                                                                                    |
|------------------------------------------------------------|----------------------------------------------------------------------------------------------------|
| Test Database Conne                                        | ection                                                                                                    |
| Test the database avail                                    | ability and the connection properties you provided.                                                                                                    |
| What is the full pack<br>connection pool? (N<br>deployed.) | age name of JDBC driver class used to create database connections in the<br>ote that this driver class must be in the classpath of any server to which it is |
| Driver Class<br>Name:                                      | com.mysql.jdbc.Driver                                                                                                    |
| What is the URL of t                                       | ne database to connect to? The format of the URL varies by JDBC driver.                                                                                      |
| URL:                                                       | jdbc:mysql://localhost:33                                                                                                    |
| What database acco                                         | ount user name do you want to use to create database connections?                                                                                            |
| Database User<br>Name:                                     | admin                                                                                                    |
| What is the databas                                        | e account password to use to create database connections?                                                                                                    |
| Password:                                                  | HORIOFFICIER                                                                                                    |
| Confirm                                                    |                                                                                                    |
| Password:                                                  |                                                                                                    |
| What are the proper                                        | ties to pass to the JDBC driver when creating database connections?                                                                                          |
|                                                            | user≂admin                                                                                                    |
| Properties:                                                |                                                                                                    |

Por último, debemos seleccionar en qué servidores desplegamos la aplicación y pinchar en *Finish*.

| Back Next F                                                                    | Data Source                                              |                                                                                                    |
|--------------------------------------------------------------------------------|----------------------------------------------------------|----------------------------------------------------------------------------------------------------|
| Select Targets<br>You can select one of<br>target, the data sou<br>later time. | or more targets to deploy<br>irce will be created but no | r your new JDBC data source. If you don't select a<br>ot deployed. You will need to deploy the data source at a |
| AdminServer                                                                    |                                                          |                                                                                                    |
| 🗆 servidor2                                                                    |                                                          |                                                                                                    |
| ⊤servidor3                                                                     |                                                          |                                                                                                    |
|                                                                                |                                                          |                                                                                                    |

A pesar de que la propia fuente de datos gestione el pool de conexiones, se pueden definir algunas propiedades de este pool. Nos vamos a la lista de fuentes de datos (*Services->JDBC->Data Sources*) y pinchamos sobre el nombre de la fuente de datos a modificar. Nos vamos a la solapa *Configuration->Connection Pool* y nos aparece una ventana como la siguiente.

| Configuration Targets                                                              | s Monitoring Control Security Notes                                                                 |  |  |  |  |
|------------------------------------------------------------------------------------|----------------------------------------------------------------------------------------------------|--|--|--|--|
| General Connect                                                                    | ion Pool                                                                                            |  |  |  |  |
| Click the <i>Lock &amp; Ed</i>                                                     | <b>Jit</b> button in the Change Center to modify the settings on this page.                         |  |  |  |  |
| The connection poo                                                                 | ol within a IDBC data source contains a group of IDBC connections that                              |  |  |  |  |
| applications reserve                                                               | e, use, and then return to the pool. The connection pool and the connections                        |  |  |  |  |
| Server or when deploying the data source to a new target.                          |                                                                                                    |  |  |  |  |
| Use this page to de                                                                | fine the configuration for this data source's connection pool.                                      |  |  |  |  |
|                                                                                    |                                                                                                    |  |  |  |  |
| 4 URL:                                                                             | [dbc:mysql://localhost:3306/vuelos                                                                  |  |  |  |  |
|                                                                                    |                                                                                                    |  |  |  |  |
| 4 Driver Class                                                                     | com.mysql.jdbc.Driver                                                                               |  |  |  |  |
| 4 Driver Class<br>Name:                                                            | com.mysql.jdbc.Driver                                                                               |  |  |  |  |
| <ul> <li>Driver Class<br/>Name:</li> <li>Properties:</li> </ul>                    | com.mysql.jdbc.Driver                                                                               |  |  |  |  |
| <ul> <li>Øriver Class<br/>Name:</li> <li>Properties:</li> </ul>                    | com.mysql.jdbc.Driver                                                                               |  |  |  |  |
| <ul> <li>4 Driver Class<br/>Name:</li> <li>4 Properties:</li> </ul>                | com.mysql.jdbc.Driver                                                                               |  |  |  |  |
| <ul> <li>Driver Class<br/>Name:</li> <li>Properties:</li> </ul>                    | com.mysql.jdbc.Driver                                                                               |  |  |  |  |
| <ul> <li>Driver Class<br/>Name:</li> <li>Properties:</li> <li>Password:</li> </ul> | com.mysql.jdbc.Driver         user=admin         reserved.sextextextextextextextextextextextextexte |  |  |  |  |
| <ul> <li>Properties:</li> <li>Password:</li> </ul>                                 | com.mysql.jdbc.Driver                                                                               |  |  |  |  |

| Maximum<br>Capacity:     | 15 |
|--------------------------|----|
| Capacity<br>Increment:   | 1  |
| Statement Cache<br>Type: |    |
| Statement Cache<br>Size: | 10 |
| Advanced                 |    |

Además de los campos como la URL, usuario, etc. tenemos los siguientes:

- La capacidad inicial indica el número de conexiones que se crearán en el instante inicial.
- La capacidad máxima es el número máximo de conexiones que se abrirán en este pool, independientemente de las solicitadas.
- El incremento de capacidad maneja el número de conexiones que se abrirán cuando llega una nueva solicitud de conexión y todas están ocupadas. Es recomendable crear varias conexiones a la vez, pues es un recurso crítico.
- El *statement cache* es un mecanismo proporcionado por WebLogic para realizar una cache de las llamadas y métodos preparados (*prepareStatement*). Cuanto alguna aplicación llama a *Connection.prepareStatement()* el servidor se encarga de crear y meter en la caché este procedimiento, para que pueda ser utilizado por sucesivas llamadas. Podemos especificar el tamaño de esta caché. Se pueden utilizar dos tipos de caché:
  - LRU (*Least Recently Used*): va incorporando a la caché nuevos procedimientos hasta que se alcanza el máximo, momento que elimina el menos usado.
  - *Fixed*: en este caso sólo almacena en la cache el número de procedimientos indicado, no haciendo nada con los sucesivos.

Existe otra opción dentro de JDBC: los *Multi Data Sources*. Simplemente son un conjunto de fuentes de datos, agrupados para dar soporte de balanceo de carga y recuperación ante fallos. La creación de un elemento de este tipo se tiene que realizar después de haber creado el resto de fuentes de datos. Creamos un nuevo multi DS. Le damos nombre, nombre en el árbol JNDI, y el tipo de algoritmo a usar. Existen dos algoritmos: *failover*: cuando una aplicación

pide una fuente de datos, el multiDS le pide la conexión a la primera fuente de datos, si falla se la pide a la segunda y así sucesivamente; *load balancing*: la primera petición va a la primera fuente de datos, la segunda a la segunda, etc.

| Ba | ck Next Finis                                       | h Cancel                                                    |
|----|-----------------------------------------------------|-------------------------------------------------------------|
| Co | onfigure the Multi                                  | Data Source                                                 |
| In | e following properties                              | s will be used to identify your new JDBC multi data source. |
|    | What would you like                                 | e to name your new JDBC multi data source?                  |
| 43 | Name:                                               | Mi Multi DS                                                 |
|    | What JNDI name wo                                   | ould you like to assign to your new JDBC multi data source? |
|    |                                                     | miMDS                                                       |
|    |                                                     |                                                             |
| 13 | INDI Marsar                                         |                                                             |
| 43 | JNDI Name:                                          |                                                             |
| 42 | JNDI Name:                                          |                                                             |
| 49 | JNDI Name:<br>What algorithm typ                    | e for this JDBC Multi Data Source would you like to select? |
| 49 | JNDI Name:<br>What algorithm typ<br>Algorithm Type: | e for this JDBC Multi Data Source would you like to select? |

Seleccionamos si el driver es de tipo transaccional o no.

| Back Next                | Finish Cancel                                                                        |
|--------------------------|--------------------------------------------------------------------------------------|
| Select Data              | Source Type                                                                          |
| Please select<br>Source. | type (XA or Non-XA) of data source you would like to add to your new JDBC Multi Data |
| C XA Dri                 | ver                                                                                  |
|                          |                                                                                      |

Copyright © 2006-2007 Depto. CCIA All rights reserved

Por último, debemos decir qué fuentes de datos (anteriormente creadas) se deben adjuntar a este multiDS.

| Create a New JDBC                      | Multi Data Source          |                                     |
|----------------------------------------|----------------------------|-------------------------------------|
| Add Data Sources<br>What JDBC Data Sou | rces would you like to add | to your new JDBC Multi Data Source? |
| Data Sources:                          | Available                  | Chosen<br>Mi Data Source            |
| Back Next Fin                          | ish Cancel                 |                                     |

#### 3.2. Uso de una fuente de datos en una aplicación

Para hacer uso de una fuente de datos definida por el servidor de aplicaciones debemos obtener una conexión haciendo uso de un objeto **DataSource.** Este objeto se obtendrá haciendo uso de JNDI. Dentro de un programa JDBC los pasos a seguir para obtener una conexión son los siguientes:

- Debemos importar las clases para el manejo de las fuentes de datos y JNDI.
   import javax.sql.DataSource;
   import javax.naming.\*;
   import java.util.Hashtable;
- Definimos un contexto inicial (JNDI). Si estamos realizando una aplicación que se ejecutará dentro del propio servidor que gestiona el árbol JNDI podemos obtener directamente el contexto inicial. Si la aplicación se ejecuta desde fuera del servidor, tenemos que usar el siguiente código: La tabla *Hash* sirve para definir algunas variables de JNDI. En este caso le decimos que el contexto inicial se debe obtener de WebLogic y que la URL se obtiene del servidor de aplicaciones. En esta URL debemos especificar la dirección del servidor que tenga asignado el recurso.
   Context miContexto = null;

• Obtenemos la fuente de datos buscando por el nombre lógico asociado al pool de conexiones antes creado. Recordad que es el nombre lógico para JNDI, no el nombre de la fuente de datos.

DataSource ds = (DataSource) miContexto.lookup ("MySQLDataSource");

• El último paso es obtener una conexión a la base de datos a partir de la fuente de datos. Connection con = ds.getConnection ();

Para poder ejecutar debemos tener en el CLASSPATH el siguiente fichero:

\$HOME\_BEA/weblogic90/server/lib/weblogic.jar

donde \$HOME\_BEA es el directorio donde está instalado Bea. También, por supuesto, debe estar funcionando el servidor de aplicaciones y el de la base de datos.